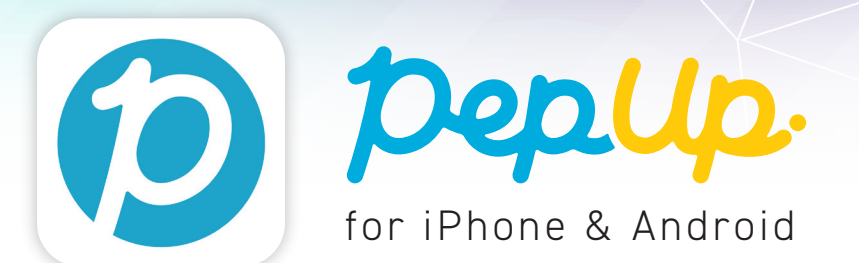

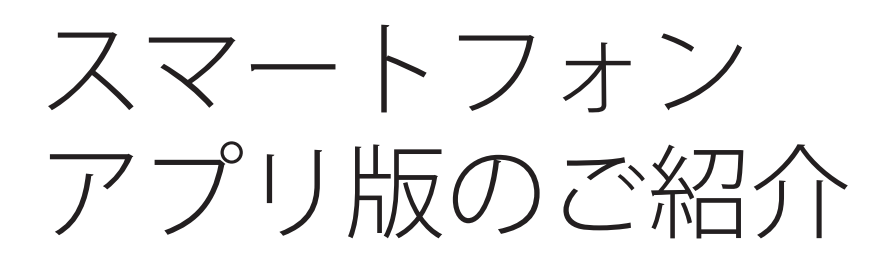

様々な健康情報をお届けするプラットフォーム Pep Up(ペップアップ) は、スマートフォンで取得された歩数などのデータを自動でアプリと連 携し、各サービスをより便利にご利用いただくことができます。

### 1. 歩数などのデータを自動で連携

スマートフォンで取得できる様々なデータが自動で Pep Up に反映されます。

**連携できるデーター覧** ヘルスケア(iPhone)

- Google Fit(Android) 体重、歩数、心拍、睡眠、体温

| 9:41                      | (      | ¢ ان           |
|---------------------------|--------|----------------|
| DepUp.                    |        | 🇐 1234 pt 🛛 🤶  |
| 日々の記録                     | 健康年齡   | 医療費            |
| 現在の健康状態                   |        | 過去の健診結果        |
| 健康年齢                      |        |                |
| <b>29.8</b><br>同世代の健康年齢分析 | 表      | - <b>4.0</b> 歳 |
| 2019年6月の優                 | 律康診断結果 |                |
| 肥満                        | 正常です   |                |
|                           |        |                |

## 2. 各種イベントにも自動で反映

Pep Up では毎月開催しているウォーキングイベント 「PepWalk (ペップウォーク)」はじめ、様々な健康 に取り組むためのイベントを定期的に行っています。

スマホとPep Up アプリを連携しておくと歩数などの データが自動的にイベントに反映され、数値の入力 の手間がかかりません。

※各種イベントには参加条件がございます。 詳しくは各イベントページにてご確認ください。

※歩数などのデータ更新は、Pep Up アプリを起動 後、マイデータへ遷移すると更新されます。

# Pep Upアプリのご利用方法

## 1. アプリのインストール

iPhone の App Store ま た は、Android の Google Play から「Pep Up」で検索か、下のQRコードから アクセスしてインストールしてください。

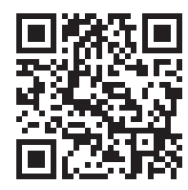

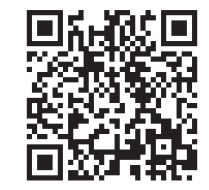

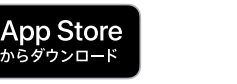

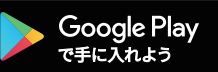

#### 2.アプリの起動

インストールしたアプリを起動し、登録済みのメー ルアドレス、パスワードを入力しログインしてくださ い。

※新規ユーザー登録お済みで無い方は、お手数です が、登録をしてからご利用ください。

#### 3.アプリとの連携

インストールしたアプリとスマートフォンの連携を行 います。詳しい連携方法は次項になります。

# アプリとの連携方法

Pep Up アプリとApple ヘルスケアやGoogle Fitを連携すると、スマホ内に保存されている歩数等が自動的にPepUp アプリに反映されます。連携方法はiPhoneとAndroid で異なります。詳しくは以下のとおりです。

#### Appleへルスケア(iPhone 端末をご利用の方) ※OSは最新バージョンにアップデートしてください。

1. Apple ヘルスケアアプリを起動 し、右上部の丸いアイコンをタップ してください。 2.表示された画面(B-1)の 「App」をタップします。App一覧から「PepUp」をタップしてください。

3.移動したページ内「すべてのカ テゴリをオン」をタップして連携が 完了です。

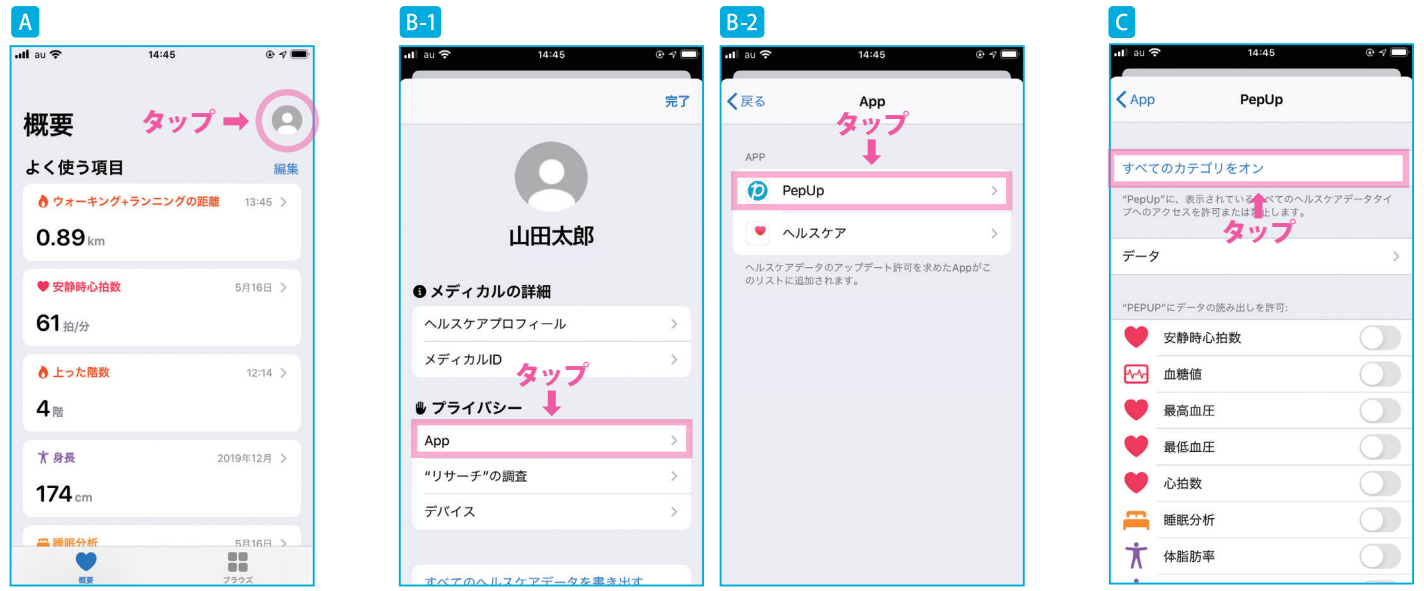

### Google Fit (Android 端末をご利用の方)

1. Pep Up アプリを起動し、右上の 丸いアイコンをタップします。 (A-1)「その他のメニュー」が表示 されたら「Google Fit 連携設定」 をタップしてください。(A-2)

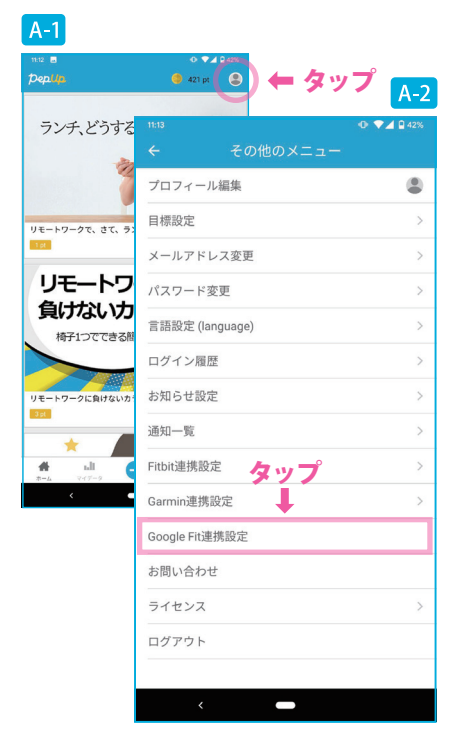

アカウントの選択」が表示されたら該当アカウントをタップします。
(B-1)「Google にログイン」が表示されたら「許可」をタップすると連携が完了します。(B-2)

3.連携の確認方法は、再度1の手順を行います。Cの画面が表示されていれば連携が完了しています。

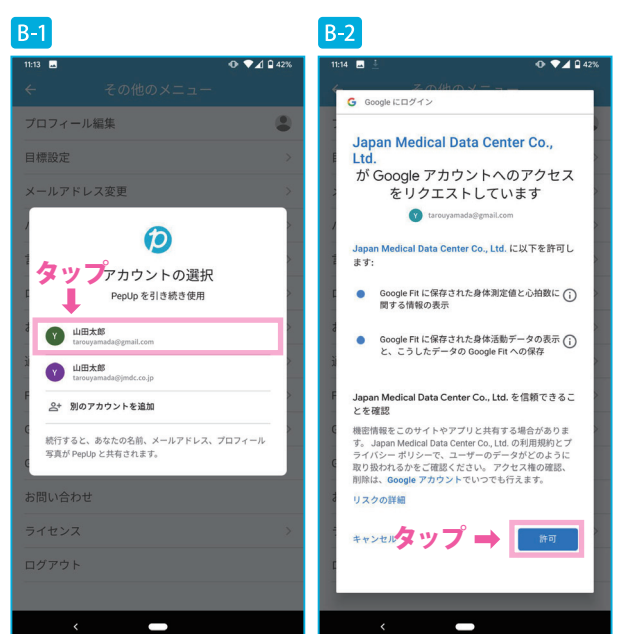

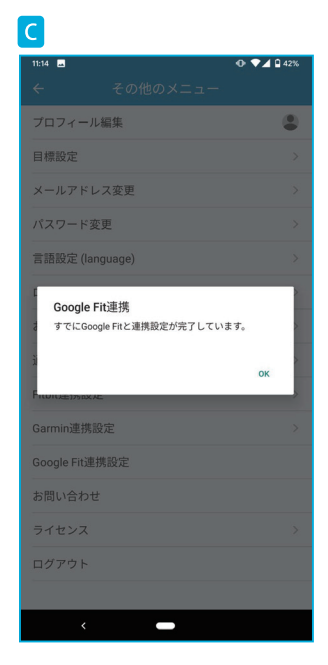

本サービスへのお問い合わせ https://support.pepup.life/hc/ja

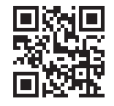